| Windows系统安装 | Linux系统安装 | VMware | 夏茜 | 2024-03-15 发表 |
|-------------|-----------|--------|----|---------------|
|-------------|-----------|--------|----|---------------|

| 'n | YY | 73 i | ΞA | н |
|----|----|------|----|---|

## 本文主要讲解在H3C官网查找下载软件的方法

## 配置步骤

1.打开软件下载(服务器)链接:

http://www.h3c.com/cn/BizPortal/DownLoadAccessory/DownLoadAccessoryFilt.aspx

2.分别按顺序选择"关键字"(软件名称)、"版本类别"、"组件类型"、"操作系统-操作系统子类"等选项逐步筛选,要想得到精确的结果,请务必按顺序筛选。举例如下:

| 支持机型         |            |           | 关键字                  |               |          |    |
|--------------|------------|-----------|----------------------|---------------|----------|----|
| 请输入设备型号      |            | (         | Q UniSyste           | em_ 步骤1 输入软件名 | 称        | Q  |
| 版本类别         |            |           | 组件类型                 |               |          |    |
| 软件 步骤2选择版    | 本类别为软件 —   |           | UniSystem            | 步骤3选择对应的      | 组件类型     | ~  |
| 操作系统         | 操作系统子类     |           | 推荐规制                 |               |          |    |
| Linux $\vee$ | CentOS 7.4 | 步骤4选择对应的抽 | 彙作系统版本 <sup>全部</sup> |               |          | ~  |
| 版本号          |            |           |                      |               |          |    |
|              |            |           | 清雪                   | 2选择 步         | 骤5下载软件   |    |
|              |            |           |                      |               |          |    |
| 名称           | 版本         | 类别        | 操作系统                 | 操作系统子类        | 发布日期     | 操作 |
| UniSystem    | 2.64       | 软件        | Linux                | CentOS 7.4    | 2024/2/5 | 查看 |

3.可以点击结果栏中对应软件后面的"**∨**"查看该软件的发布说明,包含但不限于:版本、文件名、说明、解决问题、支持的产品机型、操作系统等。

| 名称                                                                                                    | 版本                                       | 类别             | 操作系统                   | 操作系统子类     | 发布日期     | 操作                 |
|----------------------------------------------------------------------------------------------------|------------------------------------------|----------------|------------------------|------------|----------|--------------------|
| UniSystem                                                                                                    | 2.64                                     | 软件             | Linux                  | CentOS 7.4 | 2024/2/5 |                    |
| 版本<br>2.64<br>文件名<br>H3C UniSystem-2.64(0501A055) 版本语明年<br>H3C UniSystem-2.64(0501A055) 版本语明年<br>UniSystem-2.64(0-2012)(2-2013)<br>UniSystem-2.64(0-2012)(2-2013)<br>UniSystem-2.64(0-2014)(2-2014)<br>UniSystem-2.64(0-2014)(2-2014)<br>UniSystem-2.64(0-2014)(2-2014)<br>UniSystem-2.64(0-2014)<br>UniSystem-2.64(0-2014 | pdf(1.81 MB)<br>MB)<br>3)<br>5上,使用魔術软件扫描 | ,存在【CVE-2023-4 | i6589】Apache Tomcat 輸入 | 6.征横说篇网。   |          | 上次更新日期<br>2024/2/5 |
| <ul> <li>问题产生条件:在UniSystem-2.64之前的</li> <li>无</li> </ul>                                                                                                    | 的版本上,使用漏洞软件                              | 扫描。            |                        |            |          |                    |

4.可以点击结果栏中对应软件后面的"查看"跳转至该软件的下载页面,如下举例:

| 名称                                             | 版本                                | 类别         | 操作系统  | 操作系统子类     | 发布日期     | 操作 |
|------------------------------------------------|-----------------------------------|------------|-------|------------|----------|----|
| UniSystem                                      | 2.64                              | 软件         | Linux | CentOS 7.4 | 2024/2/5 | 查看 |
| 跳转至下载页面,说<br>类型:软件所属的码版本:软件的发行版<br>操作系统:软件的发行版 | §页面包含如<br>更件类型;<br>反本号;<br>寺的操作系统 | 下信息<br>版本; |       |            |          |    |

文件名:一般包含当前软件包和说明书,可点击跳转至下载页面。

## UniSystem(2024/2/5)

、 軟件-UniSystem

版本: 2.64

操作系统: Linux-CentOS 7.4

文件名: H3C UniSystem-2.64(0501A0S5) 版本说明书,pdf(1.81 MB) 
4

H3C UniSystem RESTful API 指南,pdf(28.70 MB) 
4

UniSystem-2.64.iso.zip(2.02 GB) 
4

UniSystem-2.64.ova.zip(3.00 GB) 
4

UniSystem-2.64.tar.gz(369.94 MB) 
4

UniSystem-2.64\_upgrade.bin.zip(776.30 MB) 
4

UniSystem-DOCKER-2.64.zip(1.48 GB) 
4

| 说明 | 安装步骤 | 发布说明 | 解决问题 | 新增功能 | 历史版本 |
|----|------|------|------|------|------|
|    |      |      |      |      |      |
|    |      |      |      |      |      |
| 说明 |      |      |      |      |      |

该软件用于UniSystem软件版本升级

5.点击下方"安装步骤"查看软件的安装方法:

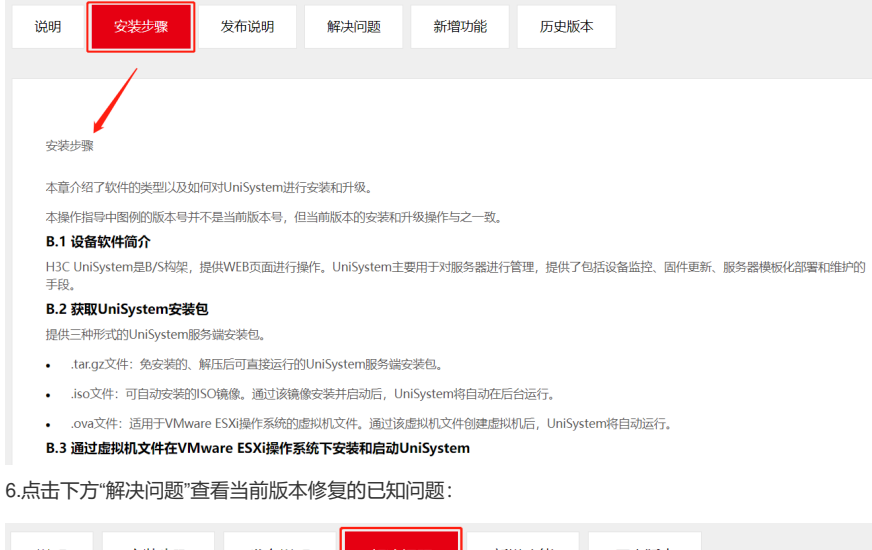

| 说明                     | 安装步骤           | 发布说明           | 解决问题       | 新增功能          | 历史版本              |                 |
|------------------------|----------------|----------------|------------|---------------|-------------------|-----------------|
|                        |                |                | -          |               |                   |                 |
|                        |                |                |            |               |                   |                 |
| 4                      |                |                |            |               |                   |                 |
| 解决问题                   | Ī              |                |            |               |                   |                 |
| 1.                     |                |                |            |               |                   |                 |
| <ul> <li>问是</li> </ul> | 颐现象:在UniSyster | m-2.64之前的版本上   | 使用漏洞软件扫描   | i,存在【CVE-2023 | -46589] Apache To | omcat 输入验证错误漏洞。 |
| <ul> <li>问题</li> </ul> | 题产生条件:在UniSy   | ystem-2.64之前的版 | 本上, 使用漏洞软件 | 扫描。           |                   |                 |
| • 无                    |                |                |            |               |                   |                 |

7.点击下方"历史版本"查看过往历史版本信息和下载链接:

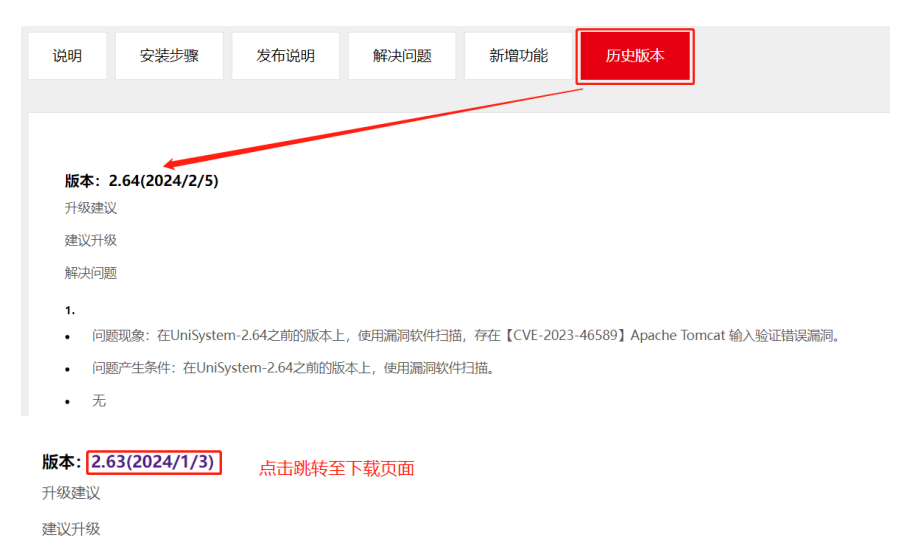

解决问题

• 无

- 问题现象:在UniSystem-2.62之前的版本上,使用漏洞软件扫描,存在【CVE-2023-22067】Oracle Java SE 安全漏洞。
- 问题产生条件:在UniSystem-2.62之前的版本上,使用漏洞软件扫描。